How to Log in to the SNAP portal

## **1.** You should have received an email from: <u>noreply@studentehr.com</u> CHECK YOUR SPAM AND TRASH FOLDERS!!

If you have not received an email, please let me know to resend it. This is how the letter ap-

|                                                                                                    |                                                                                                    |                                                                                                    |                                                                                                  |                                                               |                                                         |                                             | -       |
|----------------------------------------------------------------------------------------------------|----------------------------------------------------------------------------------------------------|----------------------------------------------------------------------------------------------------|--------------------------------------------------------------------------------------------------|---------------------------------------------------------------|---------------------------------------------------------|---------------------------------------------|---------|
|                                                                                                    |                                                                                                    |                                                                                                    |                                                                                                  |                                                               |                                                         | SNAP<br>HEALTH<br>PORTAL                    |         |
| Dear Parent                                                                                                  | or Guardian,                                                                                                    |                                                                                                    |                                                                                                  |                                                               |                                                         |                                             |         |
| We have an                                                                                                   | important announcement re                                                                                                    | garding how you can                                                                                                    | now access you                                                                                   | ır student's heal                                             | th information.                                         |                                             |         |
| McGuffey So<br>wellness info<br>environmen<br>enjoy the bo                                                   | chool District has chosen the<br>ormation on any device – an<br>t, each parent has a unique t<br>enefits below:                                                                                                    | SNAP Health Portal f<br>ytime, anywhere. Beca<br>username and passwo                                                                                              | or parents to be<br>use we require<br>rd. Once logged                                            | tter connect you<br>this health inforn<br>d in, you will be a | u with your chil<br>mation to be ir<br>able to access t | d's health and<br>a secure<br>he Portal and |         |
| <ul> <li>Electro</li> <li>Send/r</li> <li>Update</li> <li>Electro</li> <li>Receiv</li> <li>For ad</li> </ul> | nically sign forms and provide<br>eceive encrypted, secure com<br>e your student's health info, in<br>nically send doctor's orders or<br>e notifications when prescripti<br>ditional information on how w                                                                          | permissions for over the<br>nunications to/from yo<br>cluding allergies and m<br>changes to orders<br>on medicines are in nee<br>e protect student privat         | ne counter medic<br>ur school nurse<br>edical conditions<br>ed of a refill<br>cy and more, visit | ation<br>t our <u>FAQs</u>                                    |                                                         |                                             |         |
| Please take                                                                                                  | a moment to access your acc                                                                                                    | ount:                                                                                                    | 4                                                                                                |                                                               |                                                         |                                             |         |
| 1. Go to 5<br>2. <b>Usern</b><br>3. <b>Passw</b>                                                             | the SNAP Health Portal ( <u>www.s</u><br>a <b>me:</b> butterfieldd@mcguffey.l<br>ord: CzDg3wejdh                                                                                                    | t <u>tudentehr.com</u> ) and en<br>(12.pa.us                                                                                                    | ter igue u<br>Usern                                                                              | ame (usually<br>temporary                                     | ssword:<br>email addre<br>v password                    | ss) and                                     |         |
|                                                                                                    |                                                                                                    |                                                                                                    | <b>`</b>                                                                                         | 1 /                                                           |                                                         |                                             |         |
| Thank you fo                                                                                                 | or your cooperation,                                                                                                    |                                                                                                    |                                                                                                  |                                                               |                                                         |                                             |         |
| Thank you fo<br>McGuffey Sc                                                                                  | or your cooperation,<br>hool District                                                                                                    |                                                                                                    |                                                                                                  |                                                               |                                                         |                                             |         |
| Thank you fo<br>McGuffey Sc                                                                                  | or your cooperation,<br>hool District                                                                                                    |                                                                                                    |                                                                                                  |                                                               |                                                         | 1                                           |         |
| Thank you fo<br>McGuffey Sc<br><u>www.stu</u>                                                                | or your cooperation,<br>hool District<br>udentehr.com                                                                                                    |                                                                                                    |                                                                                                  |                                                               |                                                         | 1                                           | and tor |
| Thank you fo<br>McGuffey Sc<br><u>www.stu</u>                                                                | or your cooperation,<br>hool District<br>Identehr.com                                                                                                    | Enter e-m<br>Forgot e-ma                                                                                                    | ail address E<br>fil? Fo                                                                         | nter password<br>rgot password?                               | I Er<br>pa                                              | ter username a                              | and ter |
| Thank you for<br>McGuffey Sc<br>www.stu                                                                      | or your cooperation,<br>hool District<br>Adentehr.com<br>STUDENT HEALTH RECO                                                                                                    | Enter e-m<br>Forgot e-ma<br>ORDS ONLINE                                                                                                    | ail address E<br>fil? Fo                                                                         | nter password<br>rgot password?                               | I Er<br>pa                                              | iter username a<br>ssword                   | and ter |
| Thank you for<br>McGuffey Sc<br>www.stu                                                                      | or your cooperation,<br>hool District<br>Adentehr.com<br>STUDENT HEALTH REC<br>Welcome!                                                                                                    | Enter e-m<br>Forgot e-ma                                                                                                    | ail address E<br><u>til? Fo</u>                                                                  | nter password<br>rgot password?                               | L Er<br>pa                                              | iter username a<br>issword                  | and ter |
| Thank you for<br>McGuffey Sc<br>www.stu                                                                      | or your cooperation,<br>hool District<br>Adentehr.com<br>STUDENT HEALTH REC<br>Welcome!<br>The SNAP Health Portal offers a<br>school health record which facilit                                                                                                    | Enter e-m<br>Forgot e-ma<br>ORDS ONLINE<br>cccess to your child's<br>tates better                                                                                 | ail address E<br>fil? Ec                                                                         | nter password<br>rgot password?                               | I Er<br>pa                                              | iter username a<br>ssword                   | and ter |
| Thank you for<br>McGuffey So<br>www.stu                                                                      | or your cooperation,<br>hool District<br>Adentehr.com<br>STUDENT HEALTH REC<br>Welcome!<br>The SNAP Health Portal offers a<br>school health record which facili<br>communication with your school<br>convenient 24 x 7 access from th                                              | Enter e-m<br>Forgot e-ma<br>ORDS ONLINE<br>cccess to your child's<br>tates better<br>nurses by providing<br>e comfort and privacy of                              | ail address E<br>fil? Fo                                                                         | nter password<br>rgot password?                               | I Er<br>pa                                              | Iter username a<br>issword                  | and ter |
| Thank you for<br>McGuffey Sc<br>www.stu                                                                      | ar your cooperation,<br>hool District<br>Adentehr.com<br>STUDENT HEALTH REC<br>Welcome!<br>The SNAP Health Portal offers a<br>school health record which facili<br>communication with your school<br>convenient 24 x 7 access from th<br>your own home or office.                  | Enter e-m<br>Forgot e-me<br>ORDS ONLINE<br>access to your child's<br>tates better<br>a nurses by providing<br>the comfort and privacy of<br>eo                    | ail address E<br>ft? Fo                                                                          | nter password<br>rgot password?                               | I Er<br>pa                                              | iter username a<br>assword                  | and ter |
| Thank you for<br>McGuffey So<br>www.stu                                                                      | ar your cooperation,<br>hool District<br>Adentehr.com<br>STUDENT HEALTH REC<br>Welcome!<br>The SNAP Health Portal offers a<br>school health record which facilit<br>communication with your school<br>convenient 24 x 7 access from th<br>your own home or office.<br>Preview Vide | Enter e-m<br>Forgot e-ma<br>ORDS ONLINE<br>ccess to your child's<br>tates better<br>nurses by providing<br>e comfort and privacy of<br>EO<br>EO<br>E + MANAGE + S | ail address E<br>fil? Fo<br>HARE                                                                 | nter password<br>rgot password?                               | I Er<br>pa                                              | ter username a<br>ssword                    | and ten |

2.

3. On the dashboard, click on the settings gear

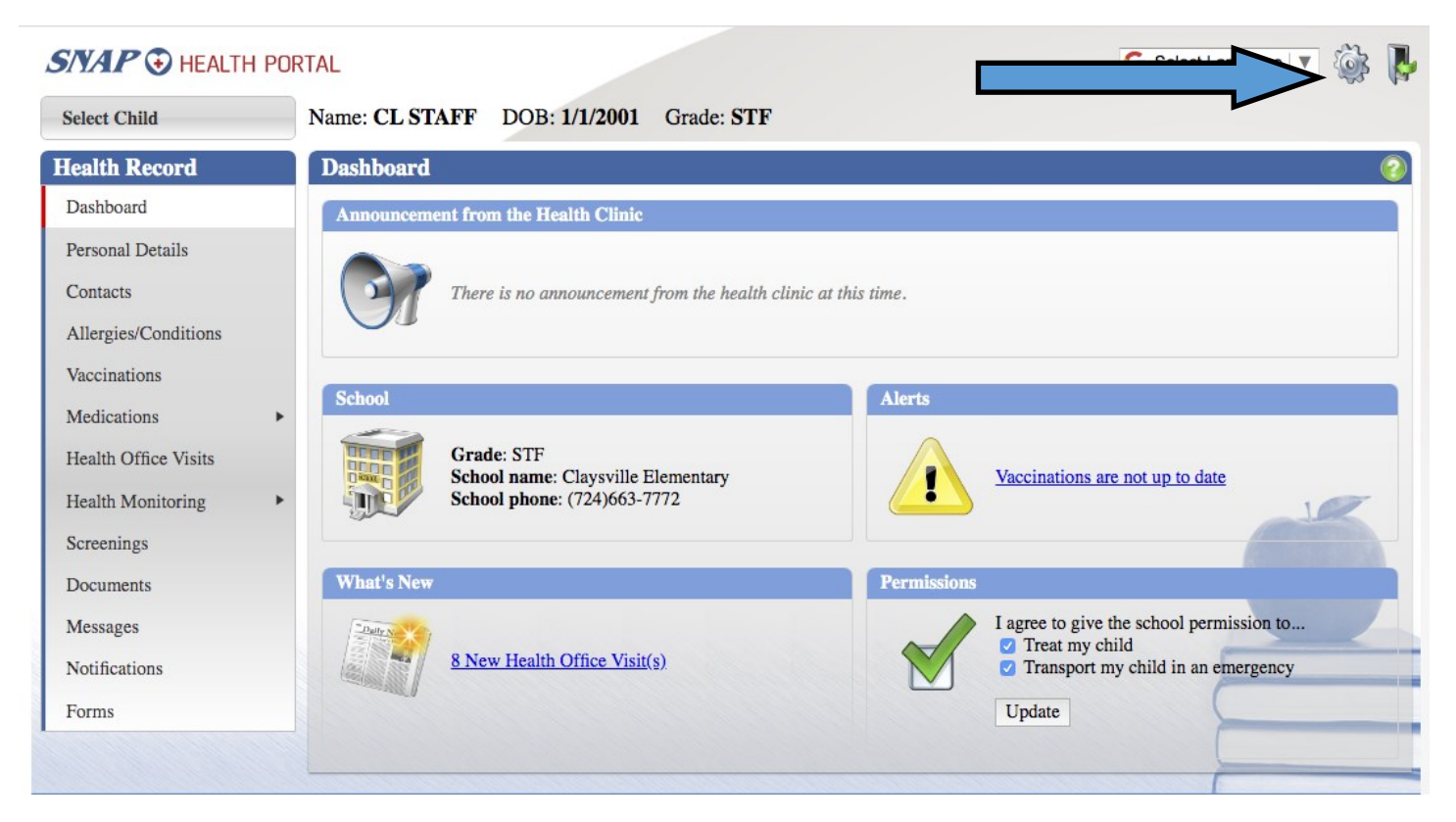

4. Enter temporary password and your password choice

|                      | ORTAL G Select Language 🔻 🏟 🧗                 |
|----------------------|-----------------------------------------------|
| Select Child         | Name: CL STAFF DOB: 1/1/2001 Grade: STF       |
| Health Record        | Account Settings                              |
| Dashboard            | Display Name: butterfieldd@mcguffey.k12.pa.us |
| Personal Details     | Current Password:                             |
| Contacts             | New Password:                                 |
| Allergies/Conditions | Confirm Password:                             |
| Vaccinations         | Submit                                        |
| Medications          |                                               |
| Health Office Visits |                                               |
| Health Monitoring    |                                               |
| Screenings           |                                               |
| Documents            |                                               |
| Messages             |                                               |
| Notifications        |                                               |
| Forms                |                                               |
|                      |                                               |
|                      |                                               |

- 5. Use your email address and new password to log into www.studentehr.com
- 6. Bookmark this website for easy access!